## Республиканская медицинская информационноаналитическая система Республики Башкортостан (РМИАС)

**Оформление врачом электронного листа нетрудоспособности** ИНСТРУКЦИЯ ПОЛЬЗОВАТЕЛЯ РМИАС 1. Действия Пользователя РМИАС (врач медицинской организации (далее - MO))

1.1. Для осуществления начала работы в РМИАС, специалисту МО необходимо авторизоваться в РМИАС: внести свои «Имя пользователя» и «Пароль», полученные у специалистов службы технического обслуживания РМИАС, и нажать манипулятором «Мышь» на виртуальную кнопку «Войти в систему» (Рис.1).

| <u>РМИАС</u> → Вход в систему | <u>Последние изменения</u> <u>Справочная система</u> |
|-------------------------------|------------------------------------------------------|
| <b>РМИАС</b>                  | Вход в РМИАС                                         |
|                               | Имя пользователя                                     |
|                               |                                                      |
|                               |                                                      |
|                               | Войти в систему                                      |
|                               |                                                      |
|                               | ПИН-код:                                             |
|                               | Вход по карте                                        |
|                               |                                                      |

Рисунок 1 «Авторизация Пользователя РМИАС»

Внимание! Если система не осуществляет вход на рабочее место специалиста и выдаёт запись «Ошибка авторизации» (Рисунок 2) - проверьте раскладку клавиатуры на вводимый «язык» (русский/английский) и заглавные/строчные буквы (включение/выключение клавиши Caps Lock на клавиатуре).

| <u>РМИАС</u> → Вход в систему | <u>Последние изменения Справочная система</u> |
|-------------------------------|-----------------------------------------------|
| р <u>инас</u>                 | Вход в РМИАС                                  |
|                               | Имя пользователя<br>registrator01             |
|                               | Пароль                                        |
|                               | Войти в систему Ошибка авторизации!           |
|                               | ПИН-код:                                      |
|                               | Вход по карте                                 |

Рисунок 2 «Ошибка Авторизации Пользователя РМИАС»

1.2. После осуществления авторизации в РМИАС открывается автоматизированное рабочее место пользователя РМИАС, согласно установленной группе прав доступа в РМИАС (Рисунок 3).

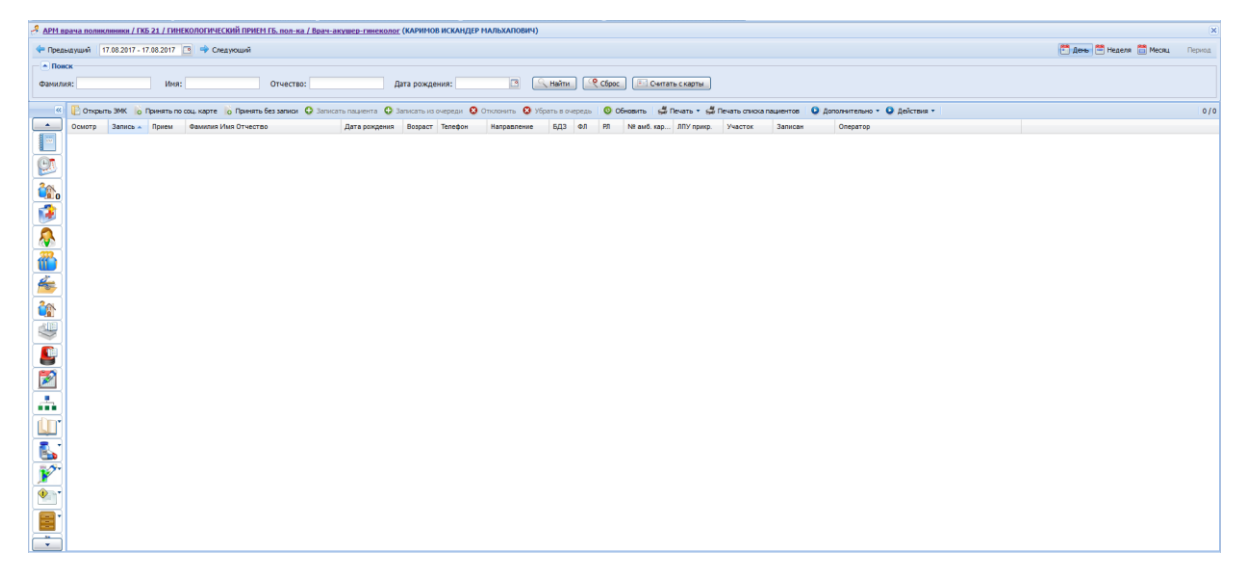

Рисунок 3 «Рабочее место врача медицинской организации»

1.3. При выдаче листа временной нетрудоспособности (далее – ЛВН) врачу МО необходимо осуществить стандартные действия по оформлению случая лечения, на основании которого будет оформлен ЛВН.

1.4. Ввод данных осуществляется в стандартном режиме. Дополнительно заполняются и подписываются следующие поля:

- Поле «Получить ЭЛН». Для получения номера для текущего ЛВН необходимо нажать на кнопку «Получить ЭЛН». Поле будет заполнено номером из зарезервированного диапазона ЭЛН (Рисунок 4).

| Выписка ЛВН: До | авление                                        |                        |
|-----------------|------------------------------------------------|------------------------|
| Пациент:        | Д/р: 21.02.1897г.р. Пол: Мужской               |                        |
|                 | Выдан ФИО:                                     | × = Q                  |
|                 | Оригинал: Оригинал                             |                        |
|                 | Тип занятости: 1. основная работа 💌            |                        |
|                 | Торядок выдачи: 1. первичный ЛВН 🗸 👻           |                        |
|                 | Номер: 126887392268 Х. Получить номер ЭЛН Дата | а выдачи: 26.06.2017 📑 |
| Место работы    | Организация:                                   | × ۹                    |

Рисунок 4 «Получение номера ЭЛН»

- В разделе «2. Режим» подписывается блок «Нарушение режима». Поле «Нарушение режима» необязательное для заполнения, заполняется в случае нарушения режима пациентом (Рисунок 5).

| 2. Режим |                   |          |                       |
|----------|-------------------|----------|-----------------------|
|          | Нарушение режима: | <b>v</b> |                       |
|          |                   |          |                       |
| Лечение  | в стационаре      |          | Верификация документа |
|          | дага начала:      |          |                       |
|          | Дата окончания:   |          |                       |

Рисунок 5 «Раздел «Режим»

- Раздел «4. Освобождение от работы». Удаление, редактирование и подписание записи невозможно, если у выбранного в списке освобождения от работы присвоен статус «Включено в реестр» или «ЛВН принят ФСС» (Рисунок 6).

| 4. Освобождение от работы                |                  |   |                                |    |
|------------------------------------------|------------------|---|--------------------------------|----|
| Обавить Просманить Просманить Просманить | отреть 🔞 Удалить | 0 | Действия 🔻                     | _  |
| С какого числа По какое число            | мо               | 2 | Подписать (Врач)               | yo |
|                                          |                  |   | Список версий документа (Врач) |    |
|                                          |                  | 0 | Верификация документа (Врач)   |    |
|                                          |                  |   | Подписать (ВК)                 |    |
|                                          |                  |   | Список версий документа (ВК)   |    |
| 5. Исход ЛВН                             |                  | 0 | Верификация документа (ВК)     |    |
| STRUCK TOT                               |                  |   |                                | -  |

Рисунок 6 «Раздел «Освобождение от работы»

- «Подписать (Врач)» подписание документа. Доступно если выбрано освобождение, выписанное данным врачом.
- «Список версий документа (Врач)» вызов формы «Версии документа: Список» для выбранного документа. Доступно если освобождение подписано.
- «Верификация документа (Врач)» верификация выбранного документа. Доступно если освобождение подписано.

- «Подписать (ВК)» подписание документа. Доступно если выбрано освобождение, в котором в качестве председателя ВК указан данный врач.
- «Список версий документа (ВК)» Вызов формы «Версии документа: Список» для выбранного документа. Доступно если врач ВК подписал свою часть.
- «Верификация документа (ВК)» верификация выбранного документа. Доступно если врач ВК подписал свою часть.

Пользователю необходимо выбрать строку с периодом освобождения и нажать на кнопку «Действия» и выбрать «Подписать (Врач)» (Рисунок 7). Далее указать сертификат (Рисунок 8) и ввести ПИН-код (Рисунок 9)

| 4. Освобождени | е от работы    |                   |      |                                |         |
|----------------|----------------|-------------------|------|--------------------------------|---------|
| 🖸 Добавить 🥖   | Изменить 📄 Пр  | осмотреть 🔞 Удали | гь 💽 | Действия 🔻                     |         |
| С какого числа | По какое число | МО                |      | Подписать (Врач)               |         |
| 17.08.2017     | 08.09.2017     | ГКБ 21            | F    | Список версий документа (Врач) | ХАПОВИЧ |
|                |                |                   |      | Верификация документа (Врач)   |         |
|                |                |                   |      | Подписать (ВК)                 |         |
|                |                |                   |      | Список версий документа (ВК)   |         |
| 5 Исход ЛВН    |                |                   |      | Верификация документа (ВК)     |         |
| э. неход лыг   |                |                   | _    |                                | _       |

Рисунок 7 «Подпись ЭЦП раздела «Освобождение от работы»

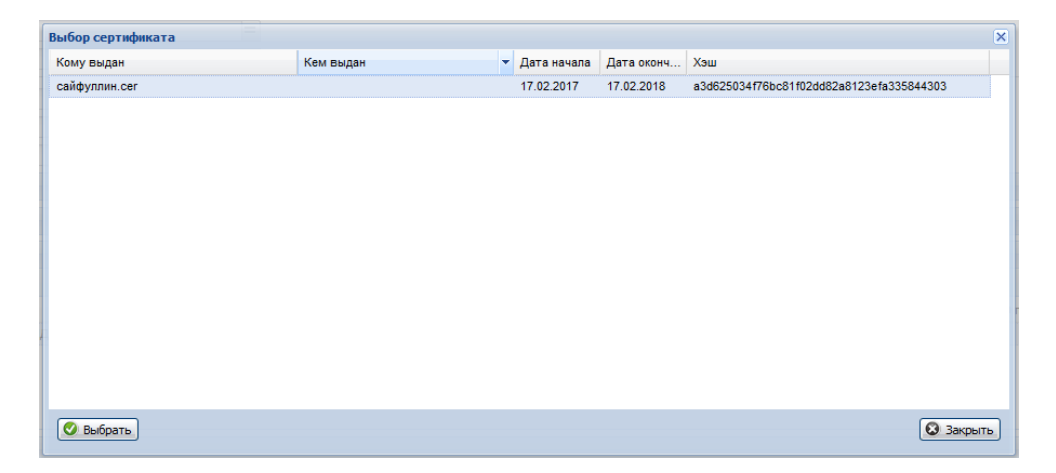

Рисунок 8 «Выбор сертификата»

| ПИН-код          |        | × |
|------------------|--------|---|
| Введите ПИН-код: |        |   |
| •••••            |        |   |
|                  |        |   |
| 🖉 ок             | Помощь |   |

Рисунок 9 «Ввод Пин-кода»

После успешного подписания в разделе «Освобождение от работы» отобразится информация о статусе документа, дате подписания и ФИО подписавшего (Рисунок 10).

| 4. Освобождени | е от работы    |                               |                              |           |                   |                  |                         |                   |      |
|----------------|----------------|-------------------------------|------------------------------|-----------|-------------------|------------------|-------------------------|-------------------|------|
| 😳 Добавить 🥖   | Изменить 📄 Пр  | осмотреть 🔞 Удалить 🔕 Действи | 9 ¥                          |           |                   |                  |                         |                   |      |
| С какого чиспа | По какое число | мо                            | Врач                         | Статус    | Подписан (Врач)   | Дата подписан    | ФИО подписавшего (Врач) | Подписан (ВК)     | Дате |
| 17.08.2017     | 08.09.2017     | ГКБ 21                        | КАРИМОВ ИСКАНДЕР МАЛЬХАПОВИЧ | Утвержден | Документ подлисан | 17.08.2017 15:33 | КАРИМОВ ИСКАНДЕР        | Документ не подли |      |
|                |                |                               |                              |           |                   |                  |                         |                   |      |

Рисунок 10 «Результат»

- Поле «Исход ЛВН» в разделе «5. Исход ЛВН» (Рисунок 11).

| 5. Исход ЛВН |   |
|--------------|---|
| Исход ЛВН:   | × |
|              |   |

Рисунок 11 «Раздел «Исход ЛВН»

Стандартные кнопки подписания документа:

| 🛐 📄 🔕 |
|-------|
|-------|

- Подписать подписание документа.
- Список версий документа вызов формы «Версии документа: Список» для выбранного документа. Доступно для подписанного документа.
- Верификация документа верификация выбранного документа. Доступно только для подписанного документа.